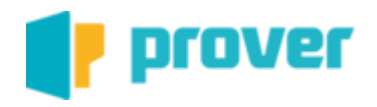

## Manual do Usuário

## Prover Captura – Atualizar versão da aplicação

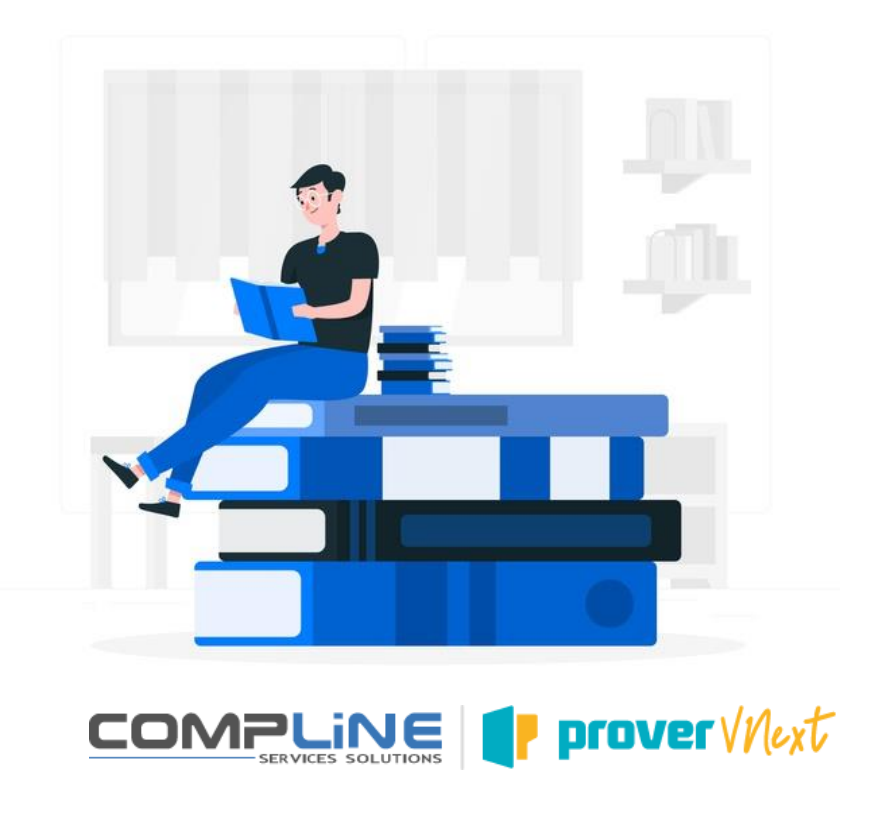

### Sumário

| 1 | INTRODUÇÃO              | 3 |
|---|-------------------------|---|
| 2 | REQUISITO DE INSTALAÇÃO | 3 |
| 3 | ARQUIVO DE ATUALIZAÇÃO  | 4 |
| 4 | SUPORTE TÉCNICO         | 6 |

#### 1 INTRODUÇÃO

A proposta deste documento é instruir o usuário a realizar a atualização da versão instada do Prover Captura.

#### 2 REQUISITO DE INSTALAÇÃO

Para a instalação do Prover será necessário os requisitos abaixo:

| CONFIGURAÇÃO   | REQUISITOS MINIMOS          | REQUISITOS RECOMENDADOS   |
|----------------|-----------------------------|---------------------------|
|                |                             | OU SUPERIOR               |
| SISTEMA        | WINDOWS 10 OU 11 32-BIT E   | WINDOWS 10 OU 11 32-BIT E |
| OPERACIONAL    | 64BIT                       | 64BIT                     |
| PROCESSADOR    | INTEL CORE 13               | INTEL CORE 15             |
| MEMÓRIA RAM    | 4 GB                        | 8 GB                      |
| REDE           | CONEXÃO ESTÁVEL COM         | CONEXÃO ESTÁVEL COM       |
|                | INTERNET BANDA LARGA        | INTERNET BANDA LARGA      |
| PLACA DE VÍDEO | NVIDIA GeForce GT 420 / 2BG |                           |
|                | VRAM                        |                           |

A aplicação é disponibilizada empacotada no formato MSIX. O MSIX é um formato de pacote de aplicativo do Windows que oferece uma experiência de empacotamento moderna para todos os aplicativos do Windows.

No momento, o MSIX tem suporte nas seguintes versões do Windows:

Windows 10, versão 1709 e posterior.

Windows Server 2019 LTSC e posterior.

Windows Enterprise 2019 LTSC e posterior

Use o Instalador de Aplicativo do Windows para instalar ou atualizar qualquer pacote de aplicativo MSIX que esteja localmente disponível. Caso o Instalador de Aplicativos não esteja disponível no Windows, verifique a versão do Sistema Operacional, ou tente obter o Instalador de Aplicativo através do Microsoft Store.

#### 3 ARQUIVO DE ATUALIZAÇÃO

O usuário deverá acessar o link:

Ambiente de Produção: <u>https://www.compline.com.br/ProverDesktop/index.html</u> Ambiente de Homologação: <u>https://www.compline.com.br/ProverDesktophom/index.html</u>

|                   | Prover Windows                   |              |                      |                 |  |
|-------------------|----------------------------------|--------------|----------------------|-----------------|--|
|                   | Versão 1.0.0.0<br>Prover Windows |              |                      |                 |  |
|                   | .Net 6.0 SDK                     | Windows Runt | ime                  | Install Prover  |  |
|                   | Problema na Instalação           |              |                      |                 |  |
| Links Adicionais~ | Informações da Aplicação         |              |                      |                 |  |
|                   | Versão                           |              | 1.0.0.0              |                 |  |
|                   | Requisitos do Sistema            |              | Windows 10.0.17763.0 |                 |  |
|                   | Arquitetura do Processador       |              | x86                  |                 |  |
|                   | Suporte                          |              | suporte@             | compline.com.br |  |

Clicar no botão: "Install Prover"

Aguardar o download do arquivo de instalação:

![](_page_3_Picture_6.jpeg)

![](_page_4_Picture_0.jpeg)

Após o download, executar o arquivo de atualização e clicar no botão "Atualizar":

Aguardar o processo de instalação. Após a conclusão da atualização o sistema será executado automaticamente exibindo a tela de login:

| Atualizar ProverWindows?<br>Fornecedor: COMP LINE INFORMATICA LTDA<br>Versão: 1.0.60.0 | ×        |
|----------------------------------------------------------------------------------------|----------|
| Recursos:<br>• Usa todos os recursos do sistema                                        |          |
| Atualizando 3%                                                                         |          |
| Iniciar quando pronto                                                                  | Cancelar |
| 0                                                                                      |          |

| Prover Desktop -> Comp Line         |                                                                                                    | - 0 × |
|-------------------------------------|----------------------------------------------------------------------------------------------------|-------|
|                                     | Fight up or sign is                                                                                                    |       |
| Tudo ok, estamos trabalhando nisso! | Error voor enaal address   Imail Address   Passoord   Error voor naaastoord?   Sig in   Dor't have an account?   Eign unov |       |

#### 4 SUPORTE TÉCNICO

# Suporte

Em caso de dúvida, por favor entre em contato via e-mail para suporte@compline.com.br.

If in doubt, please contact us by e-mail to suporte@compline.com.br.

En caso de duda, por favor entre en contacto vía e-mail para suporte@compline.com.br.